# BENVENUTI IN WESCHOOL SCUOLA FILIPPO SMALDONE ROMA

#### ESERCIZIO CON ALLEGATO....

In questi giorni i docenti stanno procedendo al caricamento di lezioni e materiale didattico sulla piattaforma.

Ci saranno momenti in cui sarà necessario verificare l'andamento delle attività didattiche e, per come di consueto si fa a scuola, i docenti somministreranno esercizi e verifiche che dovranno essere consegnate al docente stesso attraverso la piattaforma *WeSchool*.

*WeSchool* mette a disposizione di docenti e genitori una modalità di interazione molto comoda per la realizzazione di quanto detto in precedenza, **l'esercizio/verifica con risposta con allegato**.

In sintesi alla richiesta del docente l'alunno dovrà rispondere con un allegato e un eventuale commento.

Vediamo i passaggi da eseguire:

Dopo essersi collegati alla piattaforma, da pc/notebook o smartphone/tablet, si accederà al gruppo di pertinenza.

Selezionando il pulsante TEST in alto nel menù compare l'elenco degli esercizi o verifiche che il docente ha predisposto per l'alunno.

|             | PROVA       |           |      |                                        | 🗩 🔍 💭           |
|-------------|-------------|-----------|------|----------------------------------------|-----------------|
| WALL        | BOARD       | TEST      | LIVE |                                        |                 |
|             |             |           |      | ESERCIZI VERIFICHE                     |                 |
| Esercizio c | on allegato | 1 DOMANDA |      |                                        |                 |
|             |             |           |      | NON HAI ANCORA SVOLTO QUESTO ESERCIZIO |                 |
|             |             |           |      |                                        |                 |
|             |             |           |      |                                        | FAI L'ESERCIZIO |

Come ben evidente dall'immagine per l'alunno risulta un esercizio da svolgere. Segue la visualizzazione della piattaforma tramite smartphone/tablet che è identica a quella prevista da pc/notebook.

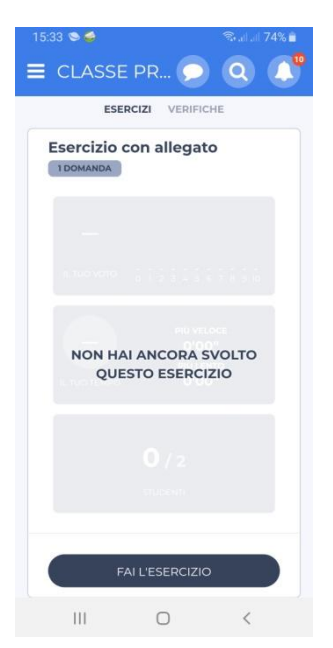

Cliccare sul pulsante FAI L'ESERCIZIO

Comparirà una maschera che notifica che si sta iniziando a svolgere l'esercizio e quando previsto il tempo utile entro cui lo stesso dovrà essere svolto

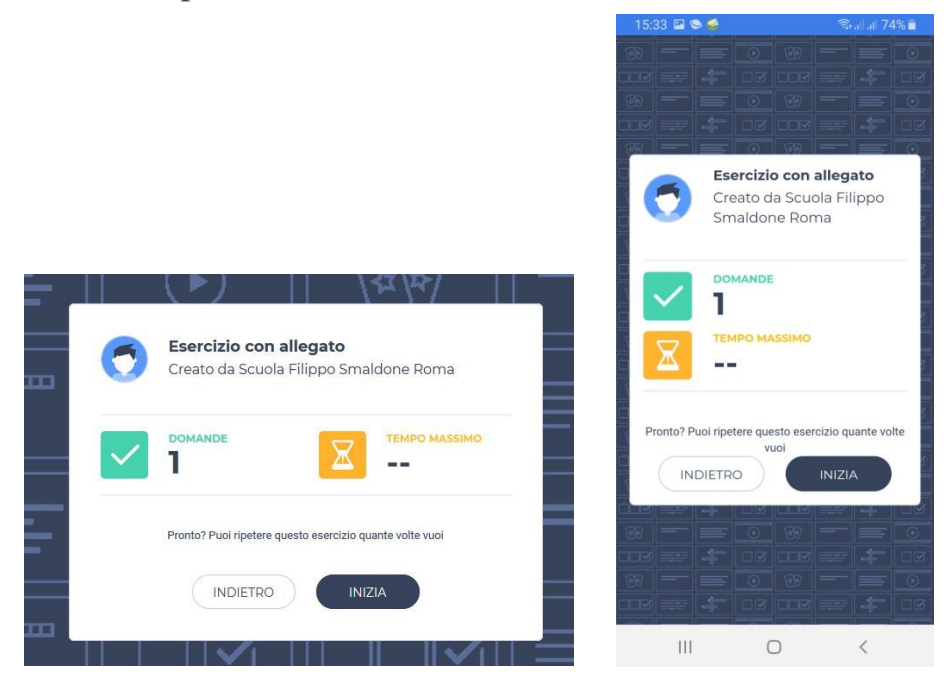

Anche in questo caso quanto si visualizza al pc e sul telefonino è identico. La clessidra da indicazione del tempo massimo entro cui svolgere l'esercizio. Una volta che si inizia l'esercizio parte il timer. Nel caso sopra indicato non è previsto un tempo massimo di esecuzione.

Di seguito la maschera che visualizza l'esercizio da svolgere.

| Esercizio con allegato                                                                               | ×     |
|----------------------------------------------------------------------------------------------------|-------|
| DOMANDA 1 DI J                                                                                       | 00:04 |
| Svolgere lesercizio di matematica a pagina 11 nº 20.                                                 |       |
| Commento:                                                                                            |       |
| $ \textbf{B}  \textbf{I}  \textbf{U}  \textbf{x}^{\prime}  \textbf{x}_{s}  \boldsymbol{\theta}^{s} $ |       |
|                                                                                                    |       |
|                                                                                                    |       |

|                                                         | 15:33 🖬 🛇 🧁 👘 🗟 🖓 💼                               |  |  |  |  |  |
|---------------------------------------------------------|---------------------------------------------------|--|--|--|--|--|
|                                                         | Esercizio con allegato 🛛 🗙                        |  |  |  |  |  |
|                                                         | DOMANDA 1 DI 1                                    |  |  |  |  |  |
| Svolgere l'esercizio di matematica a<br>pagina 11 n° 20 |                                                   |  |  |  |  |  |
|                                                         | + CARICA FILE                                     |  |  |  |  |  |
|                                                         | Commento:                                         |  |  |  |  |  |
|                                                         | <b>B</b> $I \ \ \ \ \ \ \ \ \ \ \ \ \ \ \ \ \ \ $ |  |  |  |  |  |
|                                                         |                                                   |  |  |  |  |  |
|                                                         |                                                   |  |  |  |  |  |
|                                                         |                                                   |  |  |  |  |  |
|                                                         |                                                   |  |  |  |  |  |
|                                                         |                                                   |  |  |  |  |  |
|                                                         |                                                   |  |  |  |  |  |
|                                                         | CONFERMA                                          |  |  |  |  |  |
|                                                         |                                                   |  |  |  |  |  |

La parte evidenziata in **rosso** indica le domande previste nell'esercizio/verifica e il timer del tempo passato.

La parte evidenziata in **verde** indica il quesito esposto dal docente.

Il pulsante CARICA FILE permette di allegare l'elaborato.

La parte evidenziata in **arancione** conterrà il commento allo svolgimento dell'elaborato.

**NB:** Le operazioni vanno eseguite in sequenza e una volta cliccato sul pulsante **CONFERMA** non sarà possibile effettuare variazioni.

Il caricamento dell'allegato prevede dei passi ulteriori.

Sia da cellulare che da pc è richiesto di indicare che tipo di file allegare.

Le opzioni sono diverse e in base alla richiesta sarà utile scegliere il formato

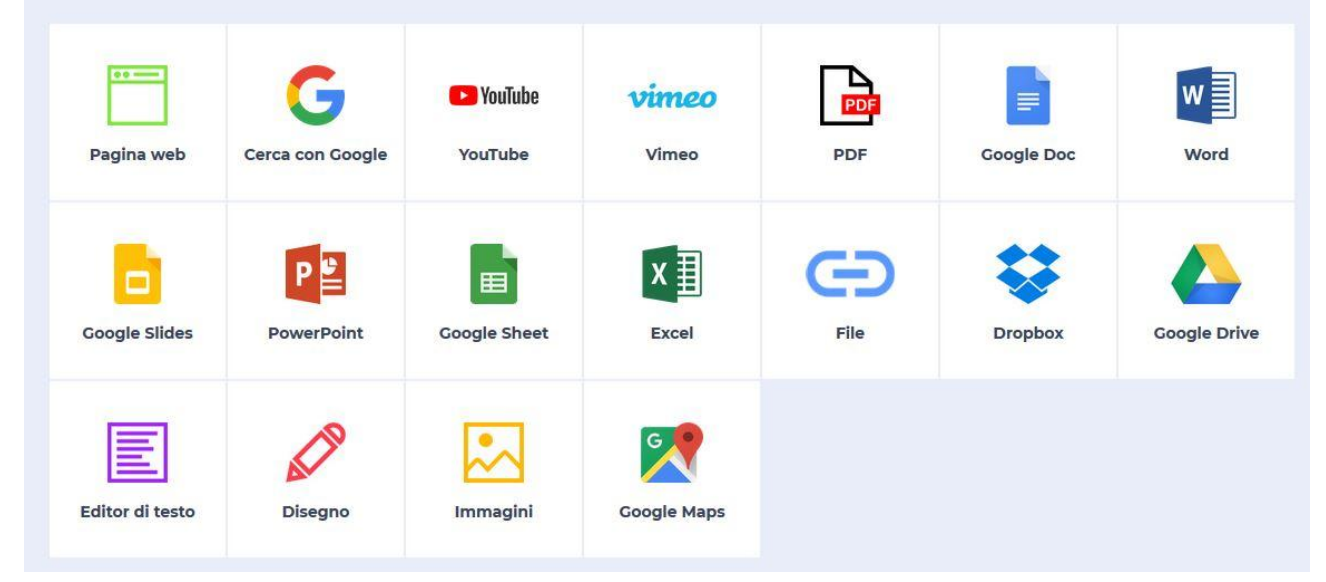

In mancanza di supporti specifici però E' SEMPRE POSSIBILE CARICARE UNA FOTO DELL'ELABORATO.

Caricare una foto realizzata con il telefonino stesso evita il problema di avere scanner o altri dispositivi.

**Android**: NON E' PREVISTO L'ACCESSO DIRETTO ALLA FOTOCAMERA, quindi scattare la foto prima di allegare l'immagine.

**Apple**: E' possibile scattare la foto direttamente dall'applicazione

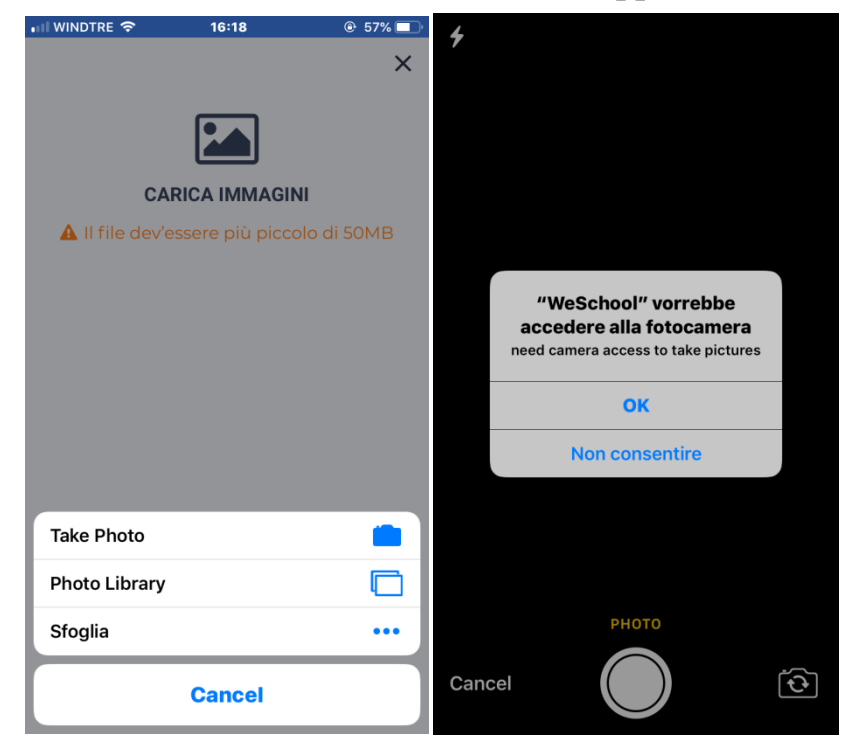

Confermare l'accesso alla fotocamera se richiesto.

Una volta selezionata l'immagine si accede a questa schermata.

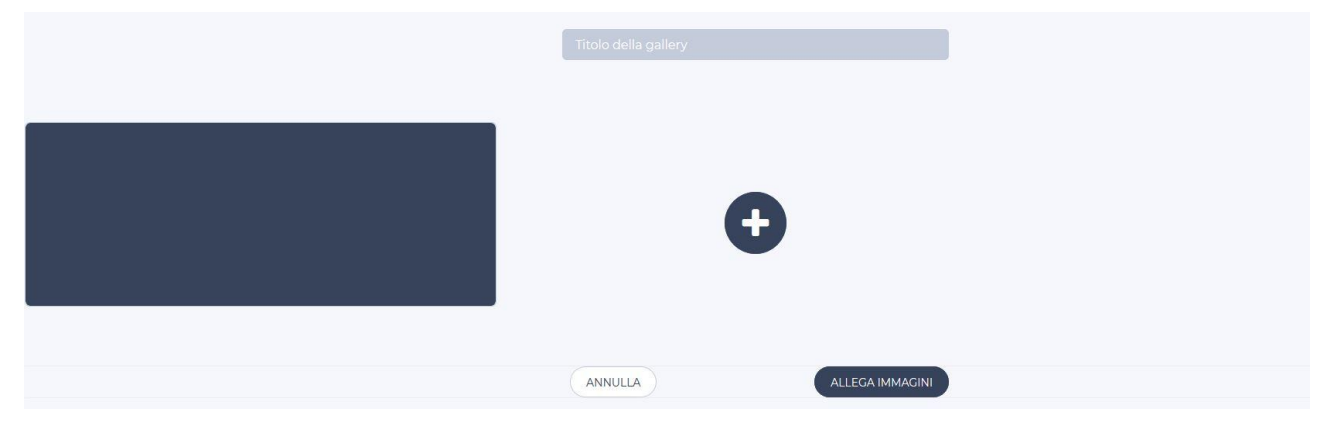

Indicare un eventuale titolo della galleria.

Il box blu scuro rappresenta l'immagine appena selezionata (*c'è un problema sulla piattaforma di visualizzazione dell'anteprima*).

Il pulsante + permette di caricare altre immagini.

Alla fine dell'operazione di caricamento utilizzare il pulsante ALLEGA IMMAGINI.

Completata questa fase compilare l'eventuale commento all'esercizio.

Solo dopo aver ricontrollato che sia tutto in regola utilizzare il pulsante CONFERMA

Il docente in fase di correzione avrà così immediato accesso a tutti gli elaborati degli alunni della classe.

### **MESSAGGIO CON ALLEGATO....**

Ci sono altre modalità di condividere un elaborato con il docente, la comunicazione tramite messaggio e un'alternativa

All'interno del gruppo selezionare il docente.

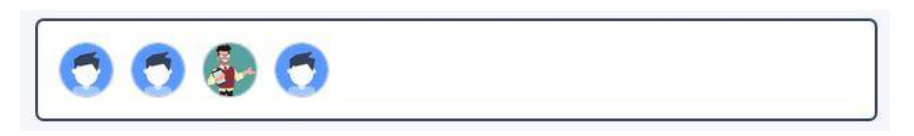

Quando si selezione un altro componente del gruppo compare una maschera in cui è presente il pulsante SCRIVI UN MESSAGGIO

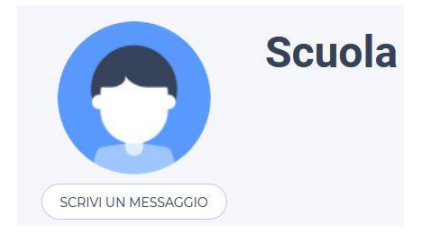

Nella finestra che compare c'è la possibilità di comunicare direttamente con il docente e in base alle necessità di condividere un file utilizzando il simbolo della graffetta.

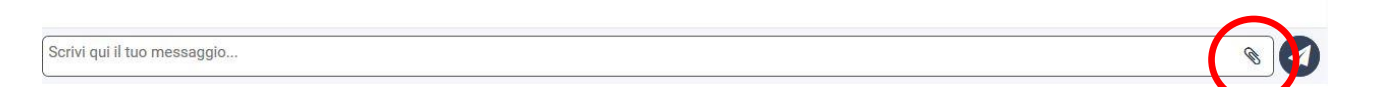

Allegato e messaggi saranno visualizzati in ordine cronologico sopra la barra del testo

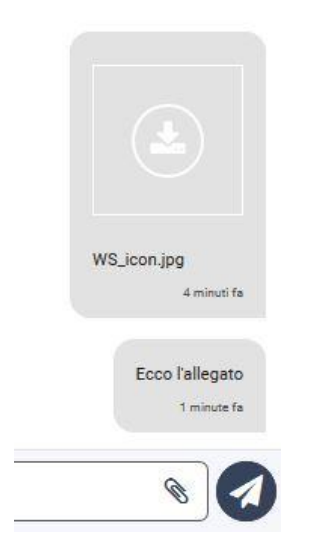

SEGUIRE SEMPRE LE INDICAZIONI DEI DOCENTI PER QUESTO TIPO DI SCAMBIO DI DATI.

WESCHOOL NON E' UN WEB SOCIAL, LE INTERAZIONI SULLA PIATTAFORMA POTREBBERO ESSERE OSSERVATE DA PERSONALE DEL MIUR PER LA VALIDAZIONE DELL'ATTIVITA' DIDATTICA E QUINDI DELL'ANNO SCOLASTICO.

## LA PIATTAFORMA QUINDI VERRA' PERIODICAMENTE CONTROLLATA E COMPORTAMENTI NON CONSONI SARANNO SEGNALATI.

# SI RICORDA CHE WESCHOOL E' DISPONIBILE SIA SU WEB CHE IN MODALITA' APP PER TABLET E SMARTPHONE

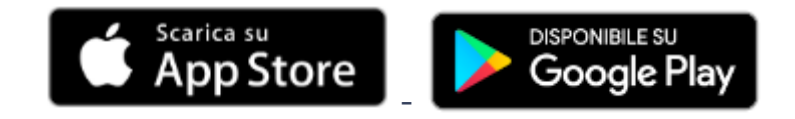

La piattaforma è l'unico modo che permette di non creare discontinuità nella didattica, è importante quindi che venga utilizzata opportunamente e con diligenza.

Si ricorda che per eventuali problematicità, che di sicuro non mancheranno in questa prima fase di avvio delle attività, è a disposizione il sistema di assistenza dedicato a voi genitori, raggiungibile sul sito della scuola all'indirizzo:

## ASSISTENZA GENITORI

Si richiede la collaborazione di tutti e cortesemente cercate di essere il più precisi possibile nell'indicazione del problema riscontrato, in modo da agevolare il nostro intervento per fornirvi assistenza.